## Web 端如何在基础数据库修改设备部件、备件数据(文档)

用户登录互海通 Web 端,在"系统设置-基础数据-备件管理"界面(步骤 1),点击需 要修改的部件后面的"编辑"键,进入部件修改界面,按需求修改部件信息后点击提交则部件 修改成功(步骤 2-3);点击对应部件后面的"下拉"键进入"备件列表"界面,点击需要修改 的备件后面的"编辑"键,按需求修改备件信息后点击提交则备件修改成功(步骤 4-6)。

注: 1、引用标准库的数据不允许进行修改;

2、已使用的部件、备件信息修改后,与之相关联的采购、库存等信息都会相应改变, 请谨慎修改。

| """<br>过来的部件不可修改,                              | 8098<br>88                                                                    | -                                              |
|------------------------------------------------|-------------------------------------------------------------------------------|------------------------------------------------|
| P****<br>过来的部件不可修改,                            | BOWR<br>NS                                                                    | -                                              |
| 过来的部件不可修改,                                     | 113                                                                           | 100                                            |
| 过来的部件不可修改,                                     |                                                                               |                                                |
| some other days. First Concerning to the state | 48.                                                                           |                                                |
| 厂家备件书录入的                                       | .00                                                                           |                                                |
| mageri                                         | ***                                                                           |                                                |
| NER-GROWNER.                                   | 1041                                                                          |                                                |
| 要修改的部件后面的                                      | -                                                                             |                                                |
| 由入部件管理界面                                       | 111                                                                           |                                                |
| Jake .                                         | 10                                                                            |                                                |
| assistant.                                     | 915                                                                           | -                                              |
| #入备件管理民而                                       | 410                                                                           |                                                |
| 世                                              | 入部件管理界面<br>(1)<br>(1)<br>(1)<br>(1)<br>(1)<br>(1)<br>(1)<br>(1)<br>(1)<br>(1) | A的件管理界面 18<br>187 日<br>1841日278日 18<br>入备件管理界面 |

|                     | 由科学作用文        | 8            |
|---------------------|---------------|--------------|
| 主:如果想改了设备即件的厂商就型号,可 | 1能需要更新设置这用机机。 |              |
| 皮备在船名称"             | 设备名称"         | 设备名称英文       |
| 阿米                  | 阿果            |              |
| 设备厂商"               | 设备厂商英文        | 品牌展列         |
| 不明                  |               |              |
| 品牌系列英文              | 设备型号"         | 设备型号英文       |
|                     | ALAI          |              |
| 彭件编号                | 部件名称"         | 部件名称英文       |
|                     | 利果            |              |
| 非序号(数字述小述量前)        | 3 按需求修改部件     | 北信息后占击"提交"则部 |
| 0                   |               |              |
| 廣迷                  | 1午11多以成切 描述英文 |              |
|                     |               |              |
|                     |               |              |
|                     |               |              |

备件列表

ilia Ria

| 十新增蓄件 |           |         |      |      |      |     |      |   |
|-------|-----------|---------|------|------|------|-----|------|---|
| 位置    | 备件代号/规格   | 备件名称    | 备件图号 | 计量单位 | 标配数量 | 点击, | "编辑" | 键 |
| 0     | 1.5CWX-2A | 自吸离心旋涡泵 |      | 个    | 0    | 有效  |      |   |
| 0     | 电机        | 电机      |      | 个    | 0    | 有效  |      |   |
| 999   | 泵轴        | 泵轴      |      |      | 0    | 有效  |      |   |

| 留任                                         | +修改 🛛 😣       |
|--------------------------------------------|---------------|
| 注:引用标准库的数据不允许进行修改!<br>历史单据中将引用此备件信息,请谨慎修改! |               |
| 位置号*                                       | 排序号(数字越小越靠前)* |
| 0                                          | 0             |
| 备件代号/规格*                                   | 备件名称          |
| 1.5CWX-2A                                  | 自吸离心旋涡泵       |
| 备件名称英文                                     | 备件图号          |
| 计量单位*                                      | 计量单位英文        |
| <b>^</b>                                   |               |
| 标配数量*                                      | 公司自有编码        |
| 0                                          |               |
| 备注                                         | 备注英文          |
| 6、按需求修改备件信件信息修改成功。                         | 息后点击"提交"则备    |
| +                                          |               |
|                                            | 爆交取消          |